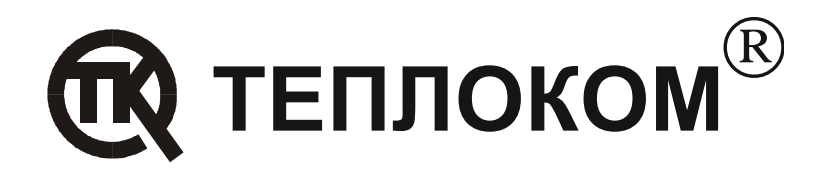

## Рекомендации по работе вычислителей производства ЗАО «НПФ ТЕПЛОКОМ»с сетевыми преобразователями интерфейсов MOXA NPort Express DE-311

Редакция 1

РОССИЯ 194044, Санкт-Петербург, Выборгская наб., д. 45 Телефоны: (812) 703-72-10, 703-72-11, 703-72-12 e-mal: sales@teplocom.spb.ru http://www.teplocom.spb.ru

© ЗАО «НПФ ТЕПЛОКОМ», 2005

## Содержание

| Введе | ние                                                    | 2  |
|-------|--------------------------------------------------------|----|
| 1 Ha  | астройка режима работы с виртуальным Сот–портом        | 3  |
| 1.1   | Настройка преобразователя                              | 3  |
| 1.2   | Настройка программы связи                              | 5  |
| 2 Ha  | астройка режима работы через сетевые протоколы TCP/UDP | 6  |
| 2.1   | Настройка преобразователя                              | 6  |
| 2.2   | Настройка программы связи                              | 11 |

## Введение

Программное обеспечение для работы с вычислителями ВКТ-5, ВКТ-7 и ВКГ-3 производства ЗАО «НПФ ТЕПЛОКОМ» позволяет осуществлять связь по сети Ethernet.

Для подключения вычислителей к сети Ethernet применяются адаптеры интерфейсов: внутренний, встраиваемый в вычислитель или внешний, например, 1-портовый последовательный сервер NPort Express DE-311 производства фирмы Moxa.

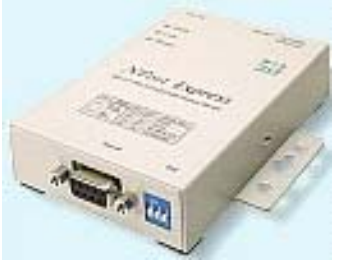

Работа с преобразователем DE-311 может осуществляться одним из способов:

- через виртуальный Com–порт. Используя драйвер COM–порта для преобразователя NPort Express, устанавливаемого на компьютере, работа с вычислителем будет организована так, как будто преобразователь подключен напрямую к последовательному порту компьютера.
- через сетевые протоколы TCP или UDP.

Протокол UDP является более простым и быстрым за счет того, что он, в отличие от TCP, не гарантирует доставки сообщения получателю.

Перед использованием преобразователь DE-311 необходимо настроить.

Программа настройки **dssetup.exe** входит в комплект поставки преобразователя или может быть считана с сайта производителя

http://www.moxa.com/drivers/Nport/Driver/Windows/v3.3/dssetup.zip.

После распаковки и инсталляции программы настройки в меню Пуск– Программы появляется пункт NPort Management Suite (рис. 1).

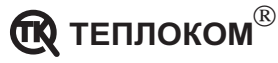

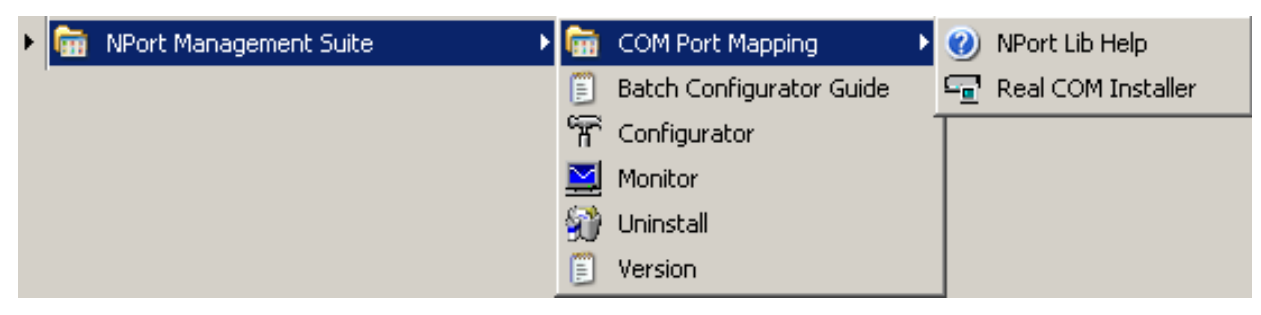

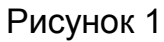

Для настройки преобразователя необходимо подключить его к той же локальной сети, в которой находится компьютер.

## 1 Настройка режима работы с виртуальным Сот–портом

#### 1.1 Настройка преобразователя

Настройка преобразователя выполняется в следующей последовательности:

#### Запустить программу NPort Management Suite-COM Port Mapping-Real COM Installer (рис. 1).

После запуска программа автоматически осуществляет поиск всех преобразователей, подключенных к сети и выводит информационное окно:

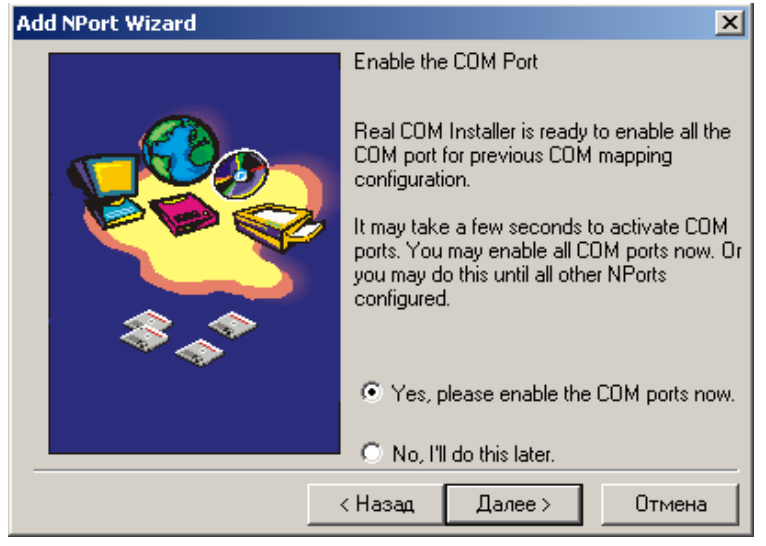

Рисунок 2

2. Установить Yes, please enable the COM ports now и нажать кнопку Далее.

На экран выводится окно мастера настройки (рис. 3).

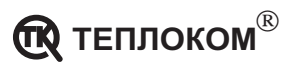

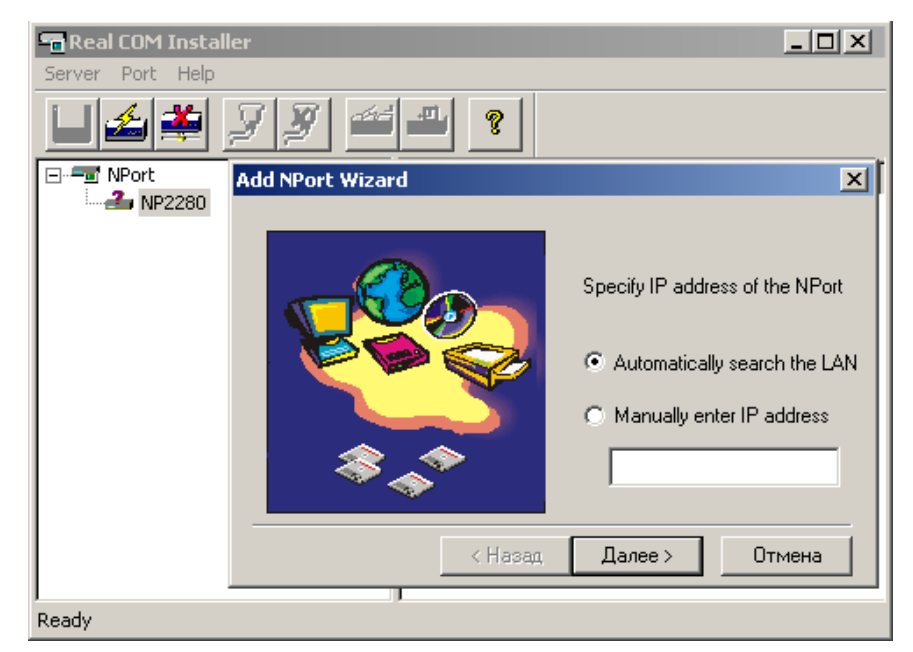

Рисунок 3

3. Установить автоматический поиск адреса преобразователя или ввести IP адрес вручную. Нажать кнопку **Далее**.

На экран выводится окно с характеристиками преобразователя (рис. 4).

| Add NPort W                    | 'izard                              |                                                     |                                      | ×                                     |
|--------------------------------|-------------------------------------|-----------------------------------------------------|--------------------------------------|---------------------------------------|
| Select NPort                   | t                                   |                                                     |                                      |                                       |
| Select the N<br>list, check th | Port to be insta<br>ne NPort's conn | lled form the list below.<br>ection and power cord, | If you cannot fi<br>, and then click | ind the server in the<br>. on "Find". |
| Model                          | Name                                | IP address                                          | Serial No.                           |                                       |
| DE-311                         | NP2280                              | 192.168.2.192                                       | 2280                                 |                                       |
|                                |                                     |                                                     | Find La                              | ocate Server                          |
|                                |                                     | < Назад                                             | Далее >                              | Отмена                                |

Рисунок 4

#### 4. Нажать кнопку Далее.

На экран выводится окно выбора номера Com–порта, с которым в дальнейшем будет работать программа для связи с вычислителем (рис. 5).

Необходимо выбрать один из Сот-портов и нажать кнопку Далее.

**Примечание** В ОС Windows XP возможно иметь до 255 виртуальных Comпортов.

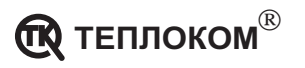

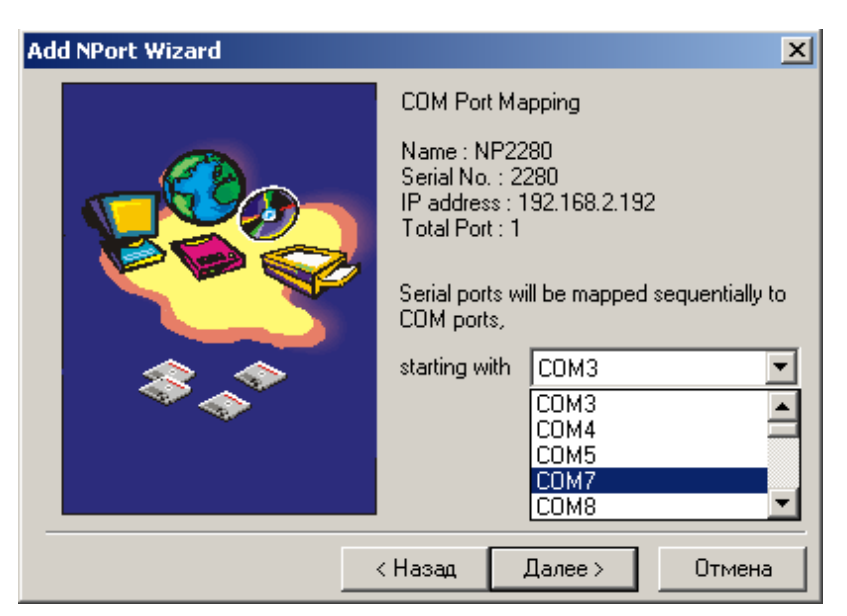

Рисунок 5

После выбора номера Сот-порта выводится окно с параметрами настройки преобразователя (рис. 6).

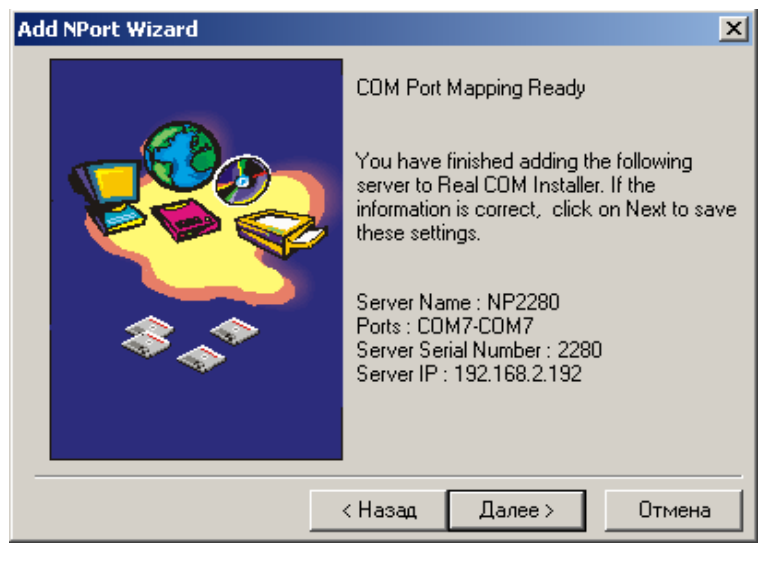

Рисунок 6

5. Нажать кнопку Далее, а затем Готово.

Настройка преобразователя закончена.

#### 1.2 Настройка программы связи

Для работы программы необходимо:

6. В меню **Настройки–Канал связи** выбрать номер Com–порта, введенного при настройке преобразователя, и установить скорость обмена, равную скорости обмена в вычислителе (параметр **CO**) (рис. 7).

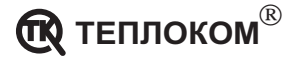

| Настр | ойки канала                  | связи                                | × |
|-------|------------------------------|--------------------------------------|---|
|       | СОМ - порт:                  | Скорость обмена:                     |   |
|       | COM1                         | ▼ 9600 ▼                             |   |
| 5     | COM1<br>COM2<br>COM3<br>COM4 | просов                               |   |
| Стро  | COM5<br>COM6<br>COM7         | местного модема:<br>D2X4S7=120S10=90 |   |

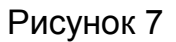

7. В меню **Узлы учета–База узлов учета** ввести название узла учета и установить тип соединения – **прямое** (рис. 8).

| База узлов учета   |          |                                                       |             | ×             |
|--------------------|----------|-------------------------------------------------------|-------------|---------------|
| Список зарегистрир | ованных  | излов ччета:                                          |             | 04            |
| Узел учета         | Тип соед | Добавить/Редактировать                                | <u>≍[</u>   |               |
| Test1              | прямое   | Название узла учета:                                  | OK          | Отмена        |
|                    |          | Test1                                                 | Отмена      | Добавить      |
|                    |          | Тип соединения:                                       |             | Удалить       |
|                    |          | прямое                                                | - 1         |               |
|                    |          | прямое<br>модем<br>IP network(UDP)<br>IP network(TCP) |             | Редактировать |
|                    |          |                                                       | -<br>-<br>- |               |
|                    |          | 1 1                                                   |             |               |

Рисунок 8

# 2 Настройка режима работы через сетевые протоколы TCP/UDP

#### 2.1 Настройка преобразователя

Для настройки использовать применяется программа «NPort Management Suite Configurator» (см. рис.1).

В зависимости от выбранного сетевого протокола настройки адаптера отличаются. На рисунках приведены работающие настройки.

Следует иметь ввиду, что настройки IP адресов и номеров портов могут отличаться от показанных на рисунках.

На рисунках:

- IP адрес **192.168.2.9** это IP адрес компьютера, с которого по сети происходит обращение к преобразователю;
- IP адрес **192.168.2.192** IP адрес преобразователя DE-311,
- **5002** номер ТСР или UDP порта.

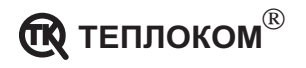

Для настройки адаптера следует:

Для настройки преобразователя необходимо подключить его к той же локальной сети, в которой находится компьютер.

- 1. Запустить программу NPort Management Suite Configurator;
- 2. Выполнить поиск преобразователя DE-311 в сети, выбрав пункт меню Locate Server - Broadcast Search или нажав кнопку 🖴 на панели инструментов.
- 3. Выделить из списка доступных преобразователей тот, который следует настраивать (рис. 9);

| ň  | Configurato   | or                     |                   |               | _               |             |
|----|---------------|------------------------|-------------------|---------------|-----------------|-------------|
| L  | .ocate Server | Firmware Configuration | n View Help       |               |                 |             |
|    | 🔮 🤮 🛃         | 🗗 🖆 👗 📥                |                   |               |                 |             |
| Γ  | Model         | IP Address             | MAC Address       |               |                 |             |
| F  | DE-311        | 192.168.2.192          | 00:90:E8:04:08:E8 | Model         | DE-311          | <b></b>     |
| 17 |               |                        |                   | Name          | NP2280          |             |
| L  |               |                        |                   | IP Address    | 192.168.2.192   |             |
| L  |               |                        |                   | Netmask       | 255.255.255.0   |             |
| L  |               |                        |                   | Gateway       | 192.168.2.1     |             |
| L  |               |                        |                   | MAC Address   | 00:90:E8:04:08: | :E8         |
| L  |               |                        |                   | Serial No     | 02280           |             |
| L  |               |                        |                   | Firmware Ver. | 2.4             |             |
| L  |               |                        |                   |               |                 | <u>النم</u> |
| Ľ  | •             |                        |                   |               |                 |             |
| R  | eady          |                        |                   |               |                 | 11.         |

Рисунок 9

- 4. Выбрать пункт меню Configuration Modify configuration или нажать кнопку 🔄 на панели инструментов
- 5. Последовательно изменить необходимые пункты настроек для вкладки **Network Settings**. Для того чтобы сделать требуемый пункт доступным для редактирования рядом с ним надо поставить флажок (рис. 10).

Информацией о допустимых значениях IP адресов, портов, шлюзов, масок и т.д. должен владеть системный администратор. В дальнейшем, IP адрес DE-311 надо будет ввести в настройки программы связи.

| Network Settings OP                         | _Mode   S                     | erial Settings             | Acce    | ess Cont | rol 🗐 | Password |
|---------------------------------------------|-------------------------------|----------------------------|---------|----------|-------|----------|
| Model Name:<br>MAC address<br>Serial Number | DE-311<br>00:90:E8:0<br>02280 | )4:08:E8                   |         |          |       |          |
| C Server I                                  | Name                          | NP2280                     |         |          |       |          |
| 🗖 IP Addr                                   | ess                           | 192 . 1                    | 168 .   | 2.       | 192   |          |
| 🗖 Netmas                                    | k                             | 255 . 2                    | 255 .   | 255 .    | 0     |          |
| 🗖 Gatewa                                    | ĥ                             | 192 . 1                    | 168 .   | 2.       | 1     |          |
| 🔲 IP Conf                                   | iguration                     | Static IP                  |         | ~        |       |          |
| Note: You can char<br>check box to select   | nge setting<br>/deselect a    | s by selecting<br>an item. | the ite | m. Click | on th | ie       |
|                                             |                               |                            |         |          | ſ     | Ітмена   |

Рисунок 10

6. Ввести настройки на вкладке **OP\_Mode** в зависимости от выбранного сетевого протокола. Установите флажок **Change OP\_Mode**.

Для протокола TCP выбрать **TCP Server** (рис. 11), для протокола UDP – **UDP** Server/Client (рис. 13). Нажать кнопку More Settings.

#### <u>Для протокола TCP:</u>

| Configuration          | ×                                                                               |
|------------------------|---------------------------------------------------------------------------------|
| Network Settings OP_M  | ode Serial Settings Access Control Password                                     |
| Change OP_N            | Aode                                                                            |
| Port 1                 | TCP Server                                                                      |
|                        | Host Based / Driver Mode<br>Pair Connection (Slave)<br>Pair Connection (Master) |
| Port OP_Mo<br>1 TCP Se | TCP Server<br>TCP Client<br>UDP Server/Client<br>Ethernet Modem                 |
|                        | ОК. Отмена                                                                      |
|                        |                                                                                 |

Рисунок 11

• ввести значения как рисунке 12, изменив номер TCP порта (в дальнейшем этот номер порта надо будет ввести в программе связи наряду с IP адресом DE-311).

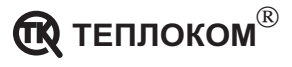

| TCP Server             |      |                  | ×         |
|------------------------|------|------------------|-----------|
| TCP Port               | 5002 |                  | OK        |
| Destination IP addr    |      |                  | Cancel    |
| Delimiter 1            |      | (Hex: 00-FF)     |           |
| Delimiter 2            |      | (Hex: 00-FF)     |           |
| Force transmit timeout | 30   | ms (065535, 0:   | disable)  |
| Inactivity time        | 0    | ms (0-65535, 0:) | disable)  |
| TCP alive check time   | 7    | minutes (0-99, 0 | :disable) |

Рисунок 12

• поле Force Transmit Timeout определяет временную задержку буферизации данных при преобразовании интерфейсов.

Значение 30 мс было подобрано экспериментально для скорости обмена 9600 бит/сек. по последовательному интерфейсу и может быть изменено при необходимости.

#### <u>Для протокола UDP:</u>

| Configuration    |                                                     | ×        |
|------------------|-----------------------------------------------------|----------|
| Network Settings | OP_Mode Serial Settings Access Control              | Password |
| Chang            | ge OP_Mode                                          |          |
| Port 1           | TCP Server                                          | •        |
|                  | Host Based / Driver Mode                            |          |
|                  | Pair Connection (Slave)<br>Pair Connection (Master) |          |
|                  | TCP Server                                          | Ľ.       |
| Port             | OP_Mo UDP Server/Client                             |          |
| 1                | TCP Se Ethernet Modem                               |          |
|                  |                                                     |          |
|                  | ОК                                                  | Отмена   |

Рисунок 13

- обязательно ввести поле Local Listen Port (рис. 14), определяющее номер «слушаемого» преобразователем UDP порта (в дальнейшем этот номер порта надо будет ввести в программу связи наряду с IP адресом DE-311). Это поле используется при преобразовании в направлении Ethernet-RS232(RS485);
- поле Force Transmit Timeout определяет временную задержку буферизации данных при преобразовании интерфейсов.

Значение 30 мс было подобрано экспериментально для скорости обмена 9600 бит/с. по последовательному интерфейсу и может быть изменено при необходимости.

 для успешной работы преобразователю требуется указать IP адрес и номер UDP порта, куда следует отправлять данные при преобразовании в направлении RS232(RS485)-Ethernet (поле **Dest IP Addr**).

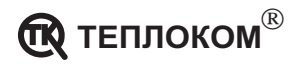

Для программ связи, компании ЗАО «НПФ ТЕПЛОКОМ», номер UDP порта должен быть равен значению из поля Local Listen Port.

Для другого ПО следует иметь ввиду, что преобразователь DE-311 при преобразовании в направлении RS232(RS485)-Ethernet отправляет данные не инициатору обмена (по тому же IP адресу и с тем же номером порта, что был получен в направлении Ethernet-RS232(RS485)), а по IP адресу и номеру порта, указанным в поле Dest IP Addr. Поэтому ПО на компьютере должно «слушать» порт, указанный в поле Dest IP Addr. (рис. 14).

| UDP Server/Client      |             |               |           | ×      |
|------------------------|-------------|---------------|-----------|--------|
| (serial to LAN)        | Begin       |               | Enc       | Porl   |
| Dest IP addr 1         | 192.168.2.9 |               |           | 5001   |
| Dest IP addr 2         |             |               |           | 4001   |
| Dest IP addr 3         |             |               |           | 4001   |
| Dest IP addr 4         |             |               |           | 4001   |
| (LAN to serial)        | Begin       |               | Enc       |        |
| Src IP addr 1          |             |               |           |        |
| Src IP addr 2          |             |               |           |        |
| Src IP addr 3          |             |               |           |        |
| Src IP addr 4          |             |               |           |        |
| Local listen port      | 5001        |               |           |        |
| 🗌 Delimiter 1 (Hex)    |             | (Hex: 00-FF)  |           |        |
| 🗌 Delimiter 2 (Hex)    |             | (Hex: 00-FF)  |           |        |
| Force transmit timeout | 30          | ms (065535, 0 | :disable) | Cancel |

Рисунок 14

 Изменить настройки на вкладке Serial Settings в зависимости от настроек последовательного интерфейса подключенного к DE-311 устройства (рис.15).

| Configuration    |                       |          |           |        |           | ×        |
|------------------|-----------------------|----------|-----------|--------|-----------|----------|
| Network Settings | OP_Mode               | Serial   | Settings  | Access | s Control | Password |
| Port 1           | e Serial Port 9       | Settings |           |        |           |          |
| Baud Rate        | 9600                  | -        | Flow Co   | ontorl | None      | •        |
| Parity           | None                  | •        | UART F    | FIFO   | Enable    | •        |
| Data Bits        | 8                     | -        | Interfac  | e      | RS-232    | -        |
| Stop Bit         | 1                     | •        |           |        |           |          |
| Port Set         | tings<br>10 N-8-1 Non | e FIFO I | Enable B( | 3.232  |           |          |
|                  | 0,14-0-1,1401         | c, n o i |           | -232   |           |          |
|                  |                       |          |           | OK     |           | Отмена   |

Рисунок 15

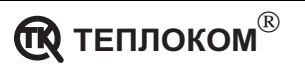

• Ввести настройки во вкладке Access Controll в соответствии с рис. 16.

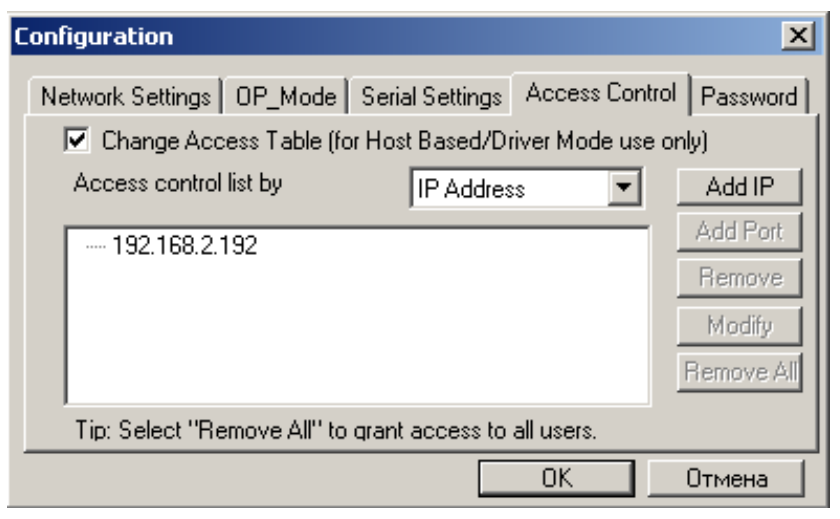

Рисунок 16

• Ввести настройки во вкладке **Password** в соответствии с рис. 17.

| Configuration                                           | ×        |
|---------------------------------------------------------|----------|
| Network Settings OP_Mode Serial Settings Access Control | Password |
| Change Password                                         |          |
| New Password:                                           |          |
| Confirm Password:                                       |          |
|                                                         |          |
| OK                                                      | Отмена   |

Рисунок 17

#### 2.2 Настройка программы связи

Для работы программы необходимо:

1. В меню **Узлы учета–База узлов учета** ввести название узла учета и установить тип соединения – **IP network TCP** (рис. 18) или .**IP network UDP** (рис. 19).

| База узлов уч          | ета                  |                          | X             |
|------------------------|----------------------|--------------------------|---------------|
| Список зарег           | 0r [                 |                          |               |
| Узел учета             | Тип соедин           |                          |               |
| Test COM               | прямое<br>IP network | Добавить/Редактировать 🔀 | Отмена        |
| Test Mogem<br>Test UDP | модем<br>IP network  | Название узла учета: ОК  | Добавить      |
|                        |                      | Тип соединения: Отмена   | Удалить       |
|                        |                      | IP network(TCP)          | Редактировать |

Рисунок 18

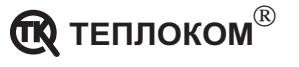

| База узлов уч                                                                                        | іета                                                                |                                                                                                    |                                          |                            |                                                           | ×             |
|----------------------------------------------------------------------------------------------------|---------------------------------------------------------------------|----------------------------------------------------------------------------------------------------|------------------------------------------|----------------------------|-----------------------------------------------------------|---------------|
| База узлов уч<br>Список зарег<br><u>Узел учета</u><br>Test COM<br>Test TCP<br>Test Moдем<br>Test UDP | не та<br>гистрирован<br>Прямое<br>IP network<br>модем<br>IP network | ных узлов учета:<br>нения Телефон Примечание<br>Добавить/Редактировать<br>Название узла учета:<br>Теst UDP<br>Тип соединения:<br>IP network(UDP) |                                          | чание<br>Х<br>ОК<br>Отмена | К<br>ОК<br>Отмена<br>Добавить<br>Удалить<br>Редактировать |               |
|                                                                                                    |                                                                     | IP net                                                                                                    | vork(UDP)<br>4<br>work(UDP)<br>work(TCP) |                            |                                                           | Редактировать |

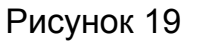

- 2. В окне Содержимое узла учета установить параметры вычислителя:
- Тип интерфейса;
- Сетевой номер вычислителя (параметр СН в базе данных вычислителя);
- номер TCP(UDP) порта;
- ІР адрес преобразователя.

| Создать/Редактировать                                                                                                    | ×                                                                                                    |        |
|----------------------------------------------------------------------------------------------------|----------------------------------------------------------------------------------------------------|--------|
| Служебная информация:<br>Тип интерфейса:<br>RS-232  Сетевой номер (вычислителя):<br>О<br>Расширенный адрес (адаптера):<br>Примечание:<br>Сетевой адрес:<br>О<br>ГО<br>ПР network<br>TCP(UDP) порт:IP адрес:<br>5002  192 . 168 . 2 | Для печати в отчете:<br>Абонент:<br>Договор №:<br>Адрес:<br>Адрес:<br>Тип расходомера:<br>М сет.соды: М гвс:<br>оrk | Отмена |

Рисунок 20

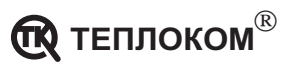